คู่มืออัปโหลดไฟล์รายงานผลการดำเนินงานของหลักสูตร (มคอ.7) และรายงานผลการประเมินคุณภาพการศึกษาภายใน ระดับหลักสูตร บน Google Drive งานประกันคุณภาพการศึกษา มหาวิทยาลัยราชภัฏสกลนคร

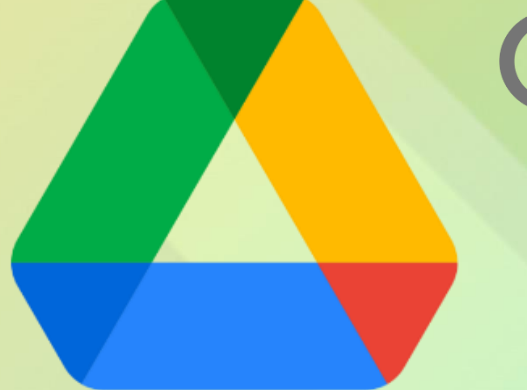

# **Google** Drive

For QA Curriculum Level

<mark>สำหรับผู้ดำเนินงานประกัน</mark>คุณภาพการศึกษา ระดับหลักสูตร

(Admin หลักสูตร)

<mark>โดย งานประกันคุณภาพการ</mark>ศึกษา มหาวิทยาลัยราชภัฏสกลนคร

# การอัปโหลดไฟล์รายงานผลการดำเนินงานของหลักสูตร (มคอ.7) และรายงานผลการประเมินคุณภาพการศึกษาภายใน ระดับหลักสูตร บน Google Drive งานประกันคุณภาพการศึกษา มหาวิทยาลัยราชภัฏสกลนคร

1. Admin หลักสูตร จะได้รับ Link และ QR-Code ของ Google Drive สำหรับแต่ละหลักสูตร ที่งานประกันคุณภาพการศึกษาได้จัดเตรียมไว้ให้ จาก Admin คณะ ดังภาพ 1

| หลักสูตร         | Link Google Drive | QR-Code Link Google Drive |
|------------------|-------------------|---------------------------|
| หลักสูตรตัวอย่าง | bit.ly/3ohkDbF    |                           |

**ภาพ 1** รายชื่อหลักสูตร Link และ QR-Code ของ Google Drive สำหรับหลักสูตร

2. ให้นำ Link ไปใส่ในช่อง URL ของเว็บบราว์เซอร์ ดังภาพ 2

| G Google × +                              |                                                             | o – 🗆 X           |
|-------------------------------------------|-------------------------------------------------------------|-------------------|
| i it.ly/3ohkDbF                           |                                                             | Incognito (2)     |
| 👎 Facebook 😇 Google 🔹 YouTube 💓 สภามพรมพล | a top 20 เ 🧃 ระบบการจดการหมนรู 🧶 se-ed 🔮 นตมสาร National Ge | Other bookmarks   |
|                                           | Gmail คันรูป 👬                                              | ลงชื่อเข้าสู่ระบบ |
| Google                                    | × +                                                         |                   |
|                                           | S bit.ly/3ohkDbF                                            |                   |
| 👎 Facebook                                | 🌀 Google 💶 YouTube 🔝 สถานีซ่                                |                   |
| ٩                                         | <b>— V</b>                                                  |                   |
|                                           | ค้นหาด้วย Google ดีใจจัง ค้นแล้วเจอเลย                      |                   |
|                                           | แสดง Google ใน: English                                     |                   |

**ภาพ 2** นำ Link ที่ได้ใส่ในช่อง URL ของเว็บบราว์เซอร์

3. เมื่อกดปุ่ม Enter จะปรากฏหน้าเว็บไซต์ Google Drive ที่เป็น Folder สำหรับแต่ละหลักสูตร

- สำหรับผู้ที่ล็อกอินบัญชี Google ไว้แล้ว ดูที่ข้อ 3.1

- สำหรับผู้ที่ไม่ได้ล็อกอินบัญชี Google ดูที่ข้อ 3.2

3.1 สำหรับผู้ใช้งานที่ล็อกอินบัญชี Google ไว้แล้ว จะปรากฏหน้าเว็บ ดังภาพ 3 และ 4 โดย สามารถอัปโหลดไฟล์ต่าง ๆ ได้ทันที ดังวิธีการ ข้อ 4.

| 🐴 01.ล.ล.หลักสูตรตัวอย่าง - Google 🕼 🗙 | ÷                                                                                       | 🕤 – 🗆 ×             |
|----------------------------------------|-----------------------------------------------------------------------------------------|---------------------|
| drive.google.com/                      | drive/u/1/folders/1oihgq-GzJdfwnDZmyDCPiTVR0ubCCdOy 🖈 🛞                                 | M 🗉 🛪 🧐 🗌           |
| 🏢 Apps 👎 Facebook 🌀 Google 🛛           | 😦 YouTube 📓 สถานีพิเมพลง top 20 i 👖 รวบบการจัดการเดียนรู้ 🤕 se-ed 🖉 นิตยสาร National Ge | 🔅 📙 Other bookmarks |
| 🛆 ไดรฟ์                                | Q คันหาในไดรฟ์ - 🕜                                                                      | © III 🌍             |
| + Insi                                 | แชร์กับฉัน > 01.ล.ล.หลักสูตรตัวอย่าง 👻 🚢                                                |                     |
| <ul> <li>ไดรพีของฉัน</li> </ul>        | โฟลเดอร์ ขึ้อ                                                                           |                     |
| 🔗 แชร์กับฉัน                           | 🖪 01.มดอ.7                                                                              | 0                   |
| 🕓 ล่าสุด                               |                                                                                         |                     |
| 🟠 ที่ติดดาว                            | 03.ภาพการประเมิน                                                                        |                     |
| 🔟 ถังขยะ                               |                                                                                         |                     |
| 🔿 พื้นที่เก็บข้อมูล                    | 0 🔅 🏭 😪                                                                                 | 0                   |
| ใช้ไป 6.2 GB จาก 15 GB                 |                                                                                         | 28                  |
| ซื้อพื้นที่เก็บข้อมูล                  |                                                                                         |                     |

**ภาพ 3** หน้า Google Drive ที่ผู้ใช้งานมีการล็อกอินบัญชี Google ไว้แล้วจะปรากฏรูปภาพบัญชี (หรือภาพตัวอักษรขึ้นต้นของชื่อบัญชี ขึ้นอยู่กับการตั้งค่าบัญชีของผู้ใช้)

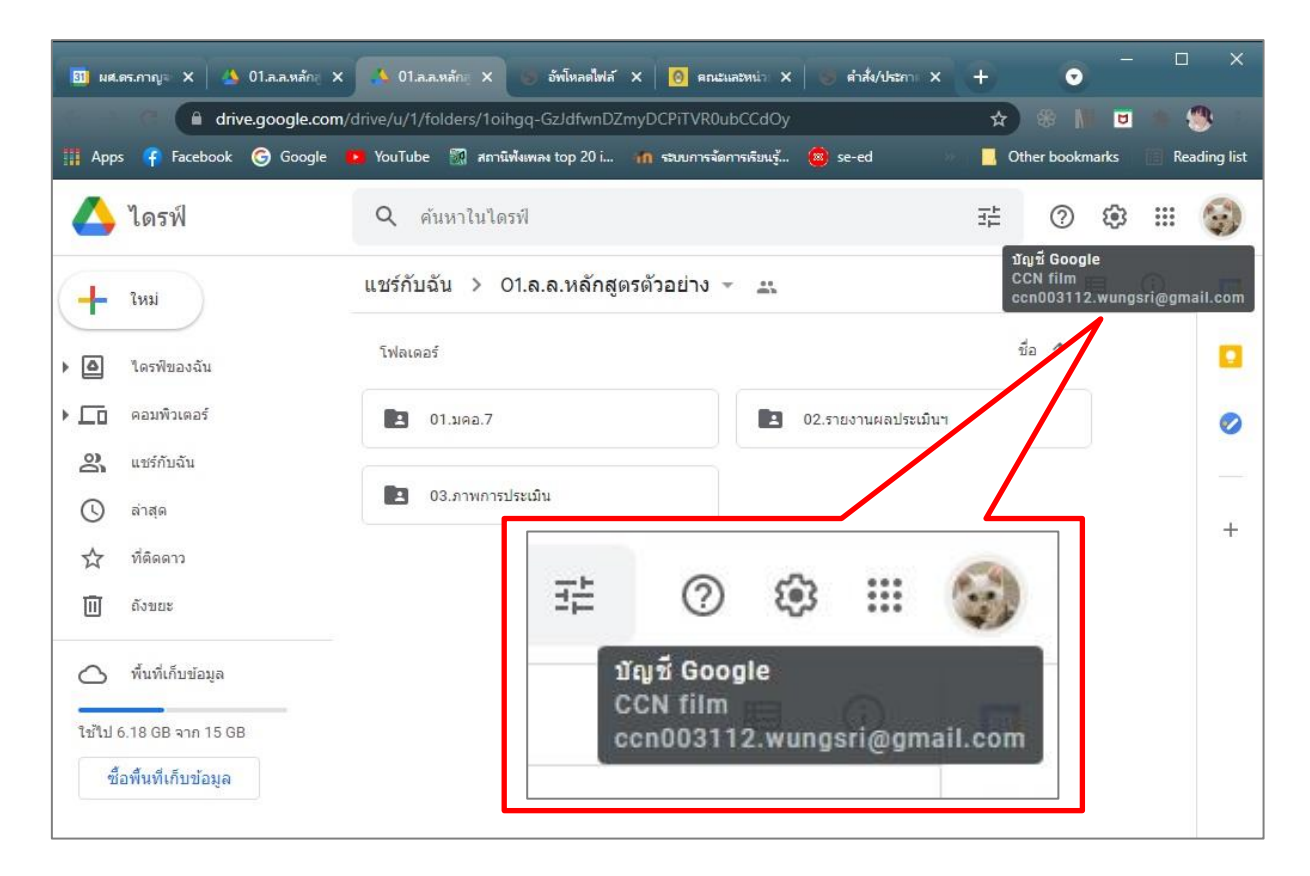

**ภาพ 4** หน้าเว็บไซต์ Google Drive ที่ผู้ใช้งานล็อกอินบัญชี Google ไว้แล้ว เมื่อนำลูกศร (Cursor) ไปชี้ที่ภาพบัญชี จะแสดงข้อมูลบัญชีที่ล็อกอินไว้ 3.2 สำหรับผู้ใช้งานที่ไม่ได้ล็อกอินบัญชี Google จะปรากฏหน้าเว็บ ดังภาพ 5

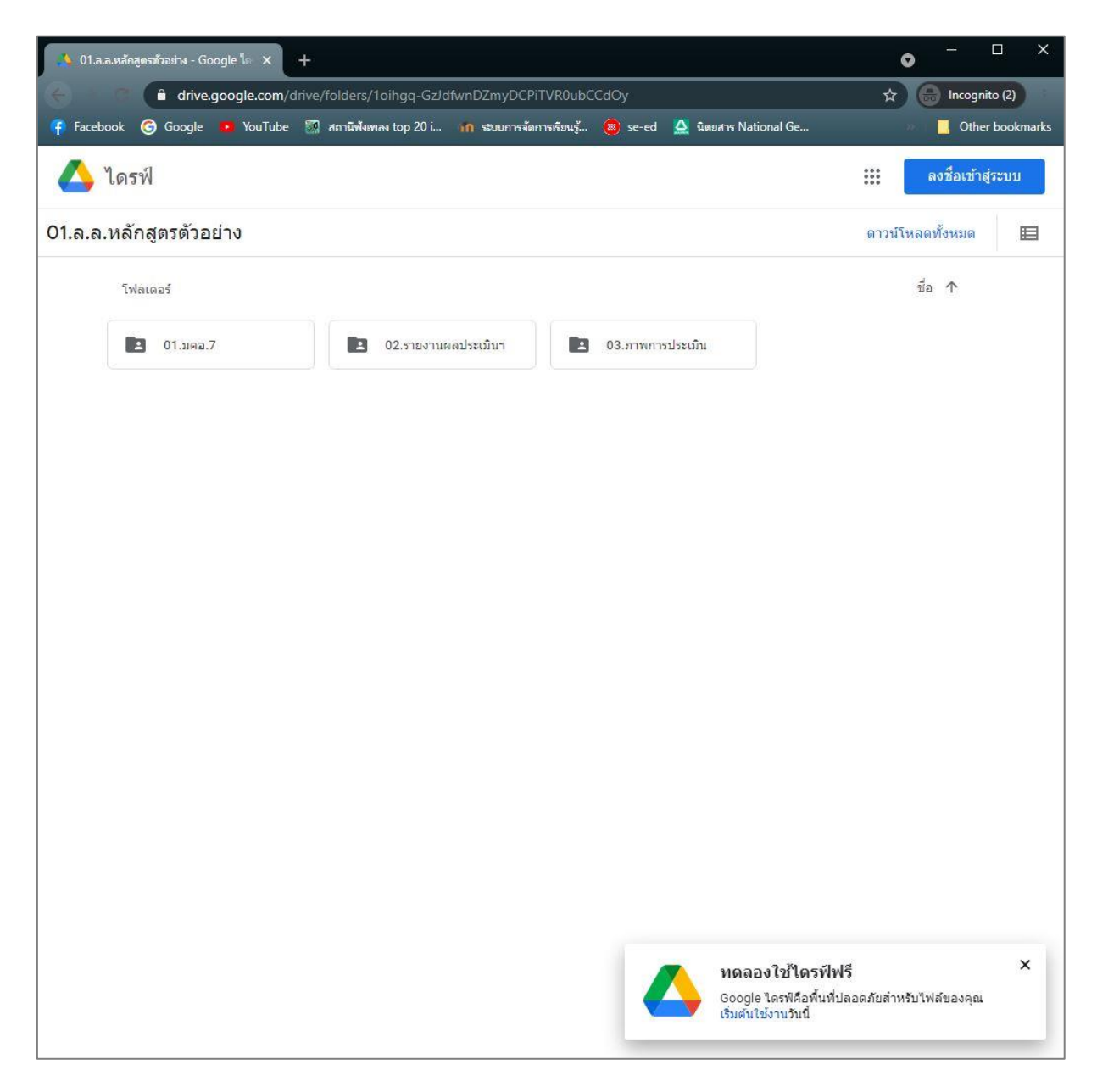

**ภาพ 5** หน้าเว็บไซต์ Google Drive ของหลักสูตรที่ผู้ใช้งานไม่ได้ล็อกอินบัญชี Google

| 📣 01.ล.ส.หลักสูตรตัวอย่าง - Google 🕼 🗙 🕂                                                                   | • ×                 |
|----------------------------------------------------------------------------------------------------|---------------------|
| Contraction of the drive.google.com/drive/folders/10ihgq-GzJdfwnDZmyDCPiTVR0ubCCdOy                        | 🖈 🔒 Incognito (2)   |
| 👎 Facebook 🌀 Google 🝺 YouTube 🎇 สถานีพังเพลง top 20 i 🏫 ระบบการจัดการทัยนรู้ 🥮 se-ed 🛕 นิตยสาร National Ge | 🛛 🔜 Other bookmarks |
| 🔼 ไดรฟ์                                                                                                    | 🗱 ลงชื่อเข้าสู่ระบบ |
| 01.ล.ล.หลักสูตรตัวอย่าง                                                                                    | ดาวน์โหลดทั้งหมด 🔳  |
| โฟลเดอร์                                                                                                   | นื้อ 🛧              |
| <ul> <li>01.มดอ.7</li> <li>02.รายงานผลประเมินฯ</li> <li>03.ภาพการประเมิน</li> </ul>                        |                     |
|                                                                                                    |                     |
|                                                                                                    |                     |

3.2.1 ให้ผู้ใช้งาน คลิกที่ปุ่ม "ลงชื่อเข้าสู่ระบบ" ที่อยู่มุมขวาบน ของเว็บไซต์

**ภาพ 6** คลิกที่ปุ่ม "ลงชื่อเข้าสู่ระบบ" ที่อยู่มุมขวาบน ของเว็บไซต์ เพื่อทำการล็อกอินเข้าใช้งาน

3.2.2 ใส่ E-mail บัญชี Google ที่มีโดเมนเนมเป็น xxx@gmail.com (บัญชี G-mail ของ Google) หรือ xxx@snru.ac.th (บัญชีอีเมลของมหาวิทยาลัยราชภัฏสกลนครที่ใช้งานร่วมกับ Google) ดังภาพ 7

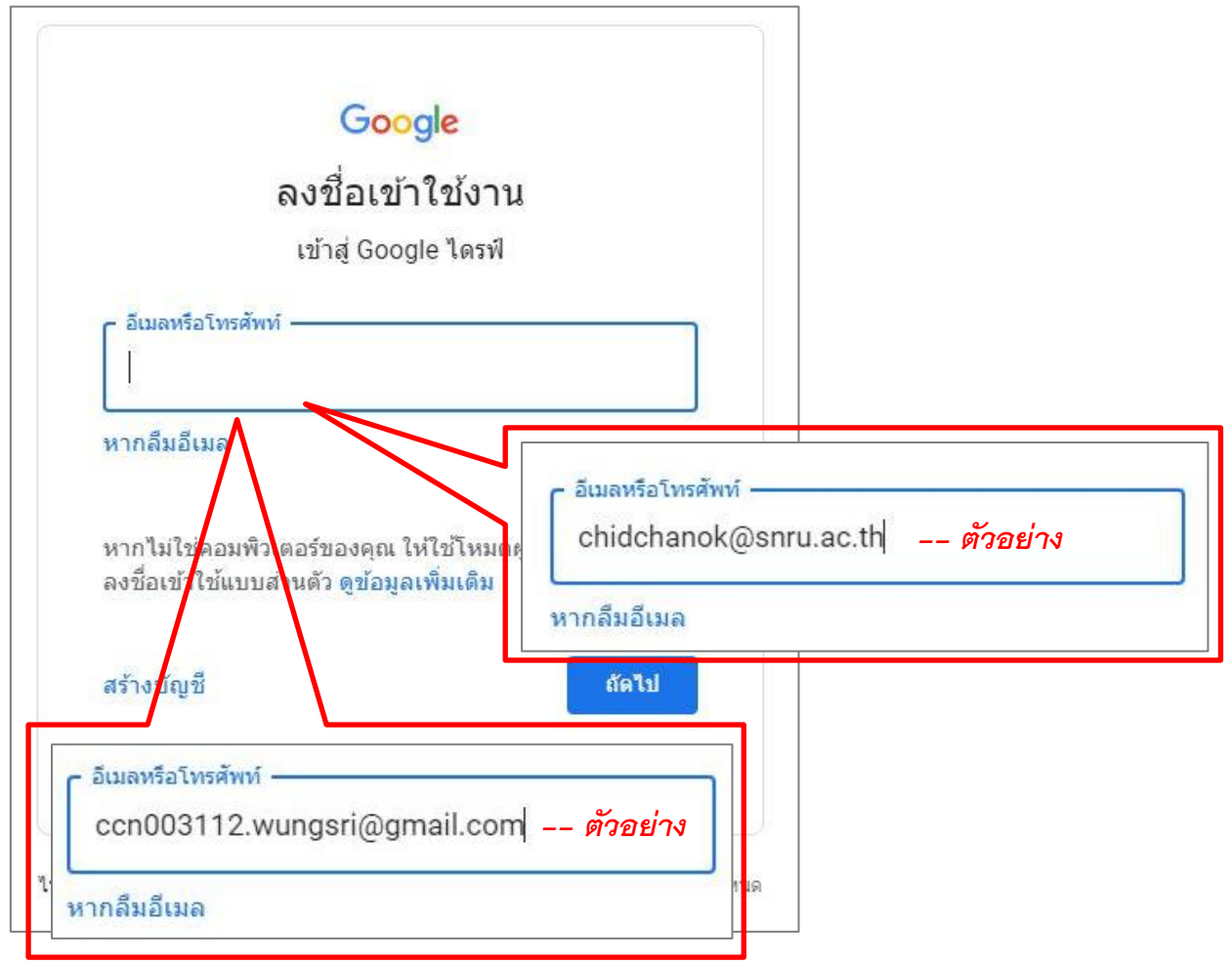

**ภาพ 7** กรอกชื่อบัญชีอีเมล Google เพื่อเข้าล็อกอิน

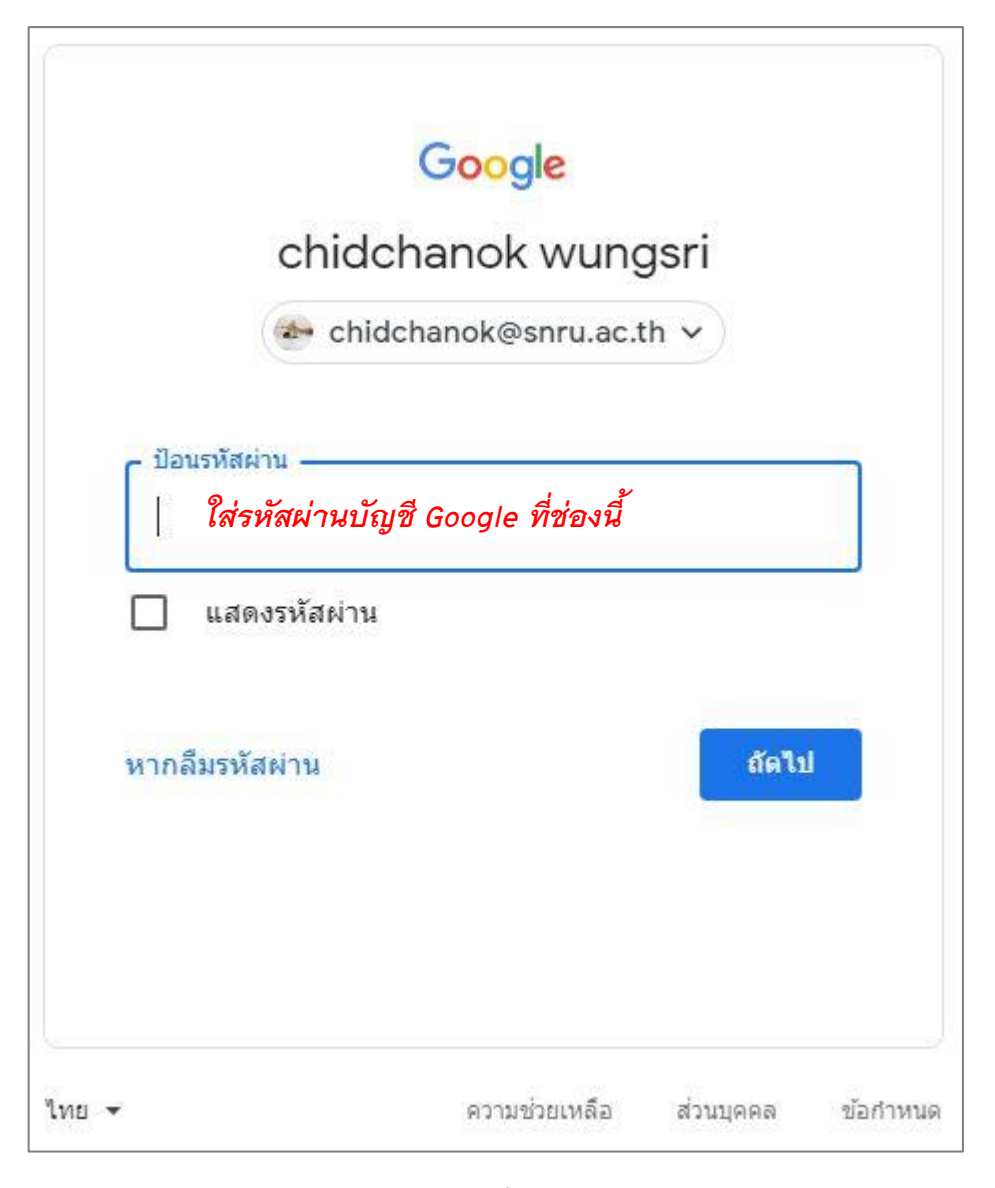

3.2.3 ใส่รหัสผ่านบัญชีอีเมลที่ผู้ใช้งานกรอกในข้อ 3.2.2 ในช่องป้อนรหัสผ่าน ดังภาพ

**ภาพ 8** ใส่รหัสผ่านบัญชี Google เพื่อล็อกอินเข้าใช้งาน Google Drive

3.2.4 เมื่อล็อกอินบัญชี Google ด้วยอีเมลเสร็จเรียบร้อยแล้ว จะปรากฏหน้า Google Drive ของหลักสูตรที่สามารถอัปโหลดเอกสารต่าง ๆ ได้ ดังภาพ 9

| 🎽 01.ล.ล.หลักสูตรตัวอย่าง - Google 🕼 🗙 | +                                                   |          |                 |        | Ø      | - C          | ı ×      |
|----------------------------------------|-----------------------------------------------------|----------|-----------------|--------|--------|--------------|----------|
| e drive.google.com                     | /drive/folders/1oihgq-GzJdfwnDZmyDCPiTVR0ubCCd0     | Эу       |                 |        | \$     | 🔒 Incognito  | (2)      |
| 👎 Facebook 🎯 Google 🧧 YouTube          | e 🎆 สถานีพังเพลง top 20 i ท ระบบการจัดการเรียนรู้ 🧃 | se-ed    | 🛕 นิตยสาร Natio | nal Ge | 39     | Other b      | ookmarks |
| 🛆 ไดรฟ์                                | Q ค้นหาในใดรฟ                                       |          | • (             | 0 😳    | ***    | SNRU<br>MAIL | -        |
| 1 TH3                                  | แชร์กับฉัน > 01.ล.ล.หลักสูตรตัวอย่าง -              | **<br>@} |                 |        | B      | ∃ ()         | 31       |
| 🕢 ลำดับความสำคัญ                       | โฟลเดอร์                                            |          |                 |        | ชื่อ 🛧 |              |          |
| ▶ 🙆 ใดรฟีของฉัน                        | 🖪 01.เลล.7                                          |          | 02.รายงานผลประ  | เมินฯ  |        |              | 0        |
| 🕨 🏭 ใดรพิทีแชร์                        |                                                     |          |                 |        |        |              |          |
| 🗳 แชร์กับฉัน                           | U3.ภาพการประเมน                                     |          |                 |        |        |              | +        |
| 🕓 ล่าสุด                               |                                                     |          |                 |        |        |              |          |
| 🟠 ที่ติดดาว                            |                                                     |          |                 |        |        |              |          |
| 🔟 ถังขยะ                               |                                                     |          |                 |        |        |              |          |
| 🛆 พื้นที่เก็บข้อมูล                    |                                                     |          |                 |        |        |              |          |
| ใช้ไป 38.4 GB                          |                                                     |          |                 |        |        |              |          |

**ภาพ 9** หน้า Google Drive ที่ล็อกอินบัญชีเรียบร้อยแล้ว พร้อมใช้งาน

#### 4. การอัปโหลดไฟล์

4.1 เมื่อล็อกอินบัญชี Google ด้วยอึเมลเสร็จเรียบร้อยแล้ว จะปรากฎหน้า Google Drive ของหลักสูตรให้ผู้ใช้งานดับเบิ้ลคลิกที่โฟลเดอร์ที่ต้องการอัปโหลดข้อมูล

| 01.     | ล.ล.หลักสูตรตัวอย่าง - Google 🎼 🗙 | +                                                                   | •          | - 🗆          | ×          |
|---------|-----------------------------------|---------------------------------------------------------------------|------------|--------------|------------|
| 6 -     | drive.google.com/d                | rive/folders/1oihgq-GzJdfwnDZmyDCPiTVR0ubCCdOy                      | *          | Incogni      | to         |
| 👎 Face  | book 🜀 Google 📭 YouTube           | 📓 สถานิทังเพลง top 20 i ท รวบบการจัดการเรียนรู้ 🔕 se-ed 🛛 🔹 📒 Other | bookmarks  | Rea          | ading list |
| 4       | ไดรฟ์                             | Q คันหาในไดรฟ 荘 🕐 🕲 👪                                               | : 🙆        | SNRU<br>MAIL | -          |
| (+      | ใหม่                              | แชร์กับฉัน > 01.ล.ล.หลักสูตรตัวอย่าง 👻 🚢                            | ⊞          | (j)          | 31         |
| Ø       | ลำดับความสำคัญ                    | โฟลเดอร์ ซื่อ                                                       | $\uparrow$ |              |            |
| • @     | ไดรพีของฉัน                       | 💶 01.มดอ.7                                                          |            |              | 0          |
| •       | ไดรพีที่แชร์                      | 🖪 03.ภาพก 🗛มีน                                                      |            |              |            |
| 2       | แชร์กับฉัน                        |                                                                     |            |              | +          |
| O       | ล่าสุด                            |                                                                     |            |              |            |
| ☆       | ที่ดิดดาว                         | ดับแบิลคลิกโฟลเดอร์ที่ต้องการ                                       |            |              |            |
| Ū       | ถังขยะ                            |                                                                     |            |              |            |
| 0       | พื้นที่เก็บข้อมูล                 |                                                                     |            |              |            |
| ใช้ไป : | 38.43 GB                          |                                                                     |            |              |            |

#### **ภาพ 10** ดับเบิลคลิกเพื่อเข้าสู่โฟลเดอร์ที่ต้องการอัปโหลดข้อมูล

| 01     | มตอ.7 - Google ใดรฟ์ X   |                                      |                                   |   |            | •        | - C          | ı ×        |
|--------|--------------------------|--------------------------------------|-----------------------------------|---|------------|----------|--------------|------------|
| 8      | drive.google.com/        | drive/folders/1dlg-57zLj6jg8pVmS7lYl | LF2_fJ-wa_Xr                      |   |            | *        | Incogn       | ito        |
| 👎 Faci | ebook 🌀 Google 💶 YouTube | 🎆 สถานีพังเพลง top 20 i 🦛 รอบบการ    | รจัดการพัยนรู้ 😑 se-ed            |   | > Other bo | ookmarks | Re           | ading list |
| 4      | ไดรฟ์                    | Q ค้นหาในใดรฟ                        | 丰                                 | 0 | ¢9         | 0        | SNRU<br>MAIL | -          |
| +      | ใหม่                     | แชร์กับฉัน > 01.ล.ล.หลักสูต          | ารตัวอย่าง > 01.มคอ.7 -           |   |            | Ħ        | (i)          | B          |
| Ø      | ลำดับความสำคัญ           |                                      |                                   |   |            |          |              |            |
| • @    | ใดรพีของฉัน              |                                      |                                   |   |            |          |              | 0          |
| •      | ใดรพิที่แชร์             |                                      |                                   |   |            |          |              |            |
| å      | แชร์กับฉัน               |                                      |                                   |   |            |          |              | +          |
| 0      | ล่าสุด                   |                                      |                                   |   |            |          |              |            |
| ☆      | ที่ดิดดาว                |                                      |                                   |   |            |          |              |            |
| Ū      | ถังขยะ                   |                                      |                                   |   |            |          |              |            |
| 0      | พื้นที่เก็บข้อมูล        |                                      |                                   |   |            |          |              |            |
| ใช้ไป  | 38.43 GB                 |                                      | วางไฟล์ดรงนี้<br>หรือใช่ปุ่ม ไหน้ |   |            |          |              |            |

**ภาพ 11** ภายในโฟลเดอร์ข้อมูลสามารถอับโหลดข้อมูลต่าง ๆ ได้ทันที

4.2 นำเข้าไฟล์เอกสารจากเครื่องคอมพิวเตอร์สู่ Google Drive ได้ 2 วิธี ดังนี้

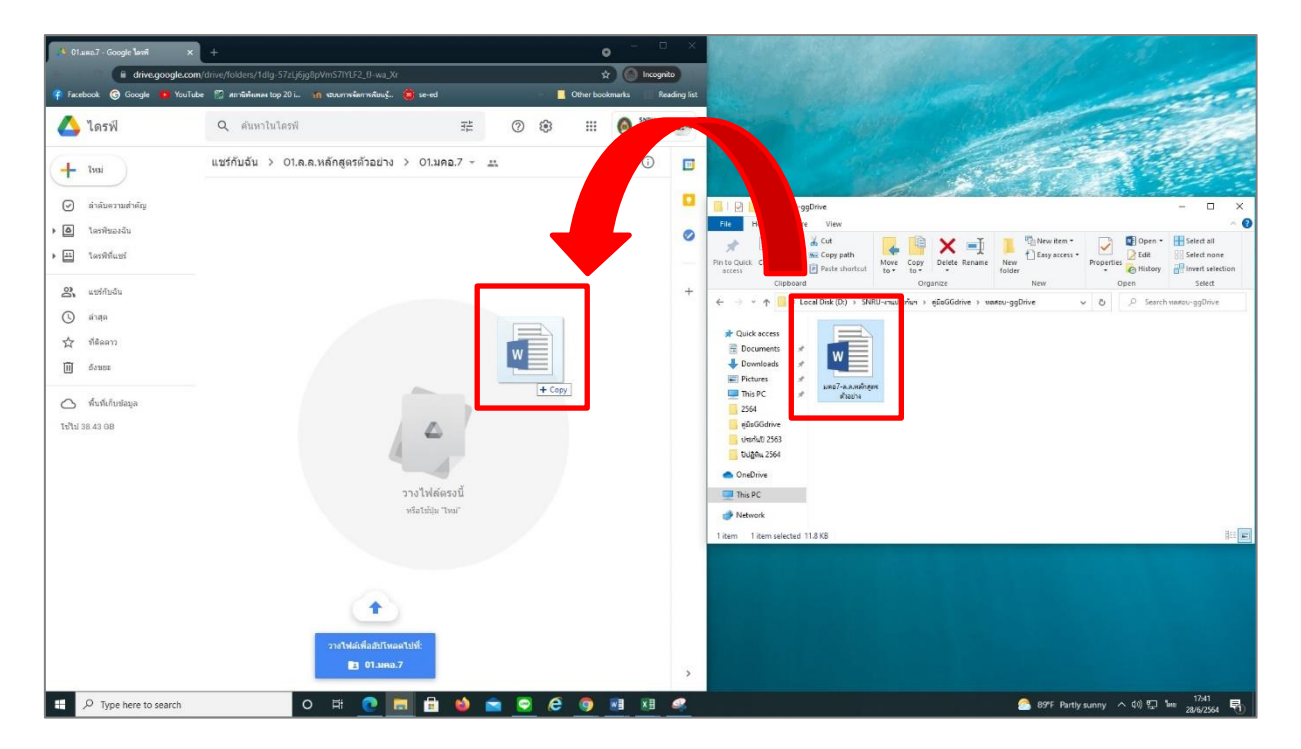

4.2.1 โดยคลิกที่ไฟล์เอกสารแล้วลากไปวางยังหน้า Google Drive ดังภาพ 12

ภาพ 12 คลิกเลือกไฟล์ที่ต้องการแล้วลากไปวางที่หน้า Google Drive ที่ได้เปิดไว้

จะมีแถบสถานะแสดงความคืบหน้าของการอัปโหลดไฟล์ข้อมูล ที่มุมล่างขวาของหน้า Google Drive เมื่อการอัปโหลดเสร็จสิ้นจะปรากฏเครื่องหมายถูกสีเขียวที่แถบสถานะ ดังภาพ 13

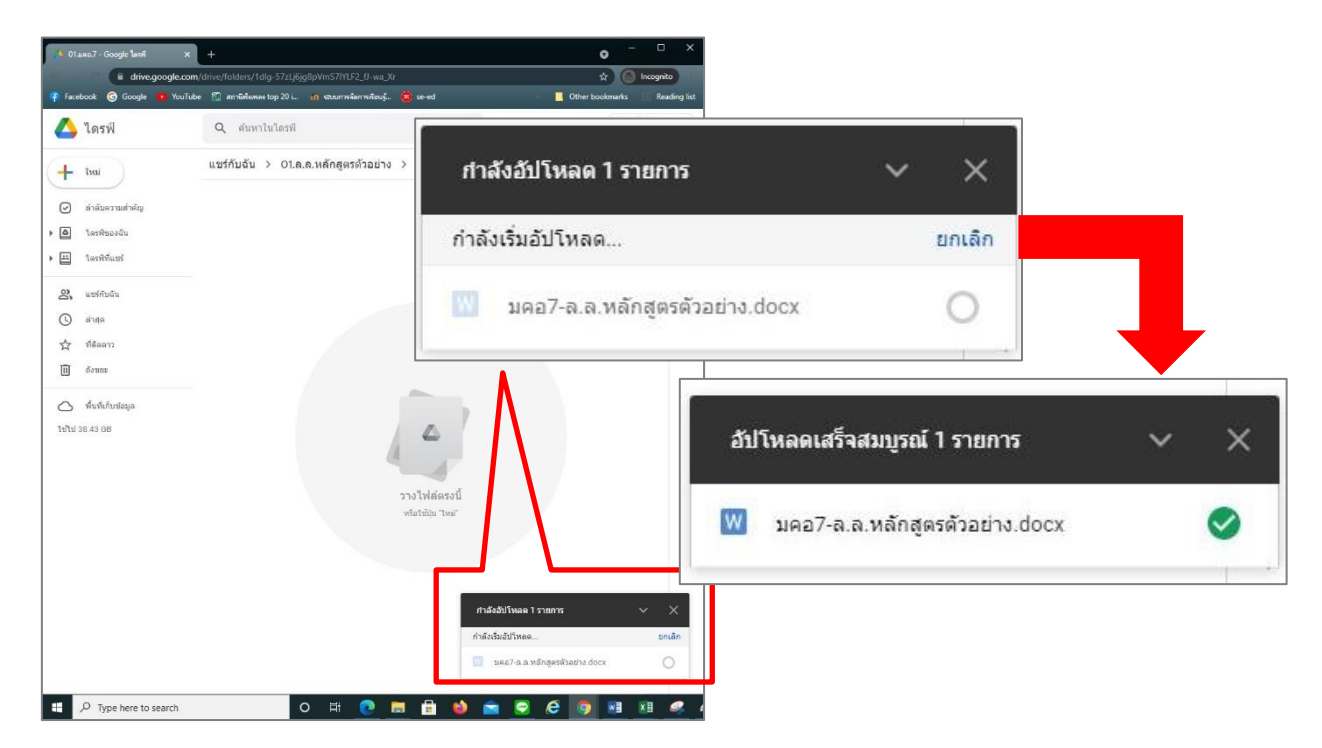

**ภาพ 13** มุมขวาล่างของหน้า Google Drive จะมีแถบแสดงสถานการณ์อัปโหลดไฟล์

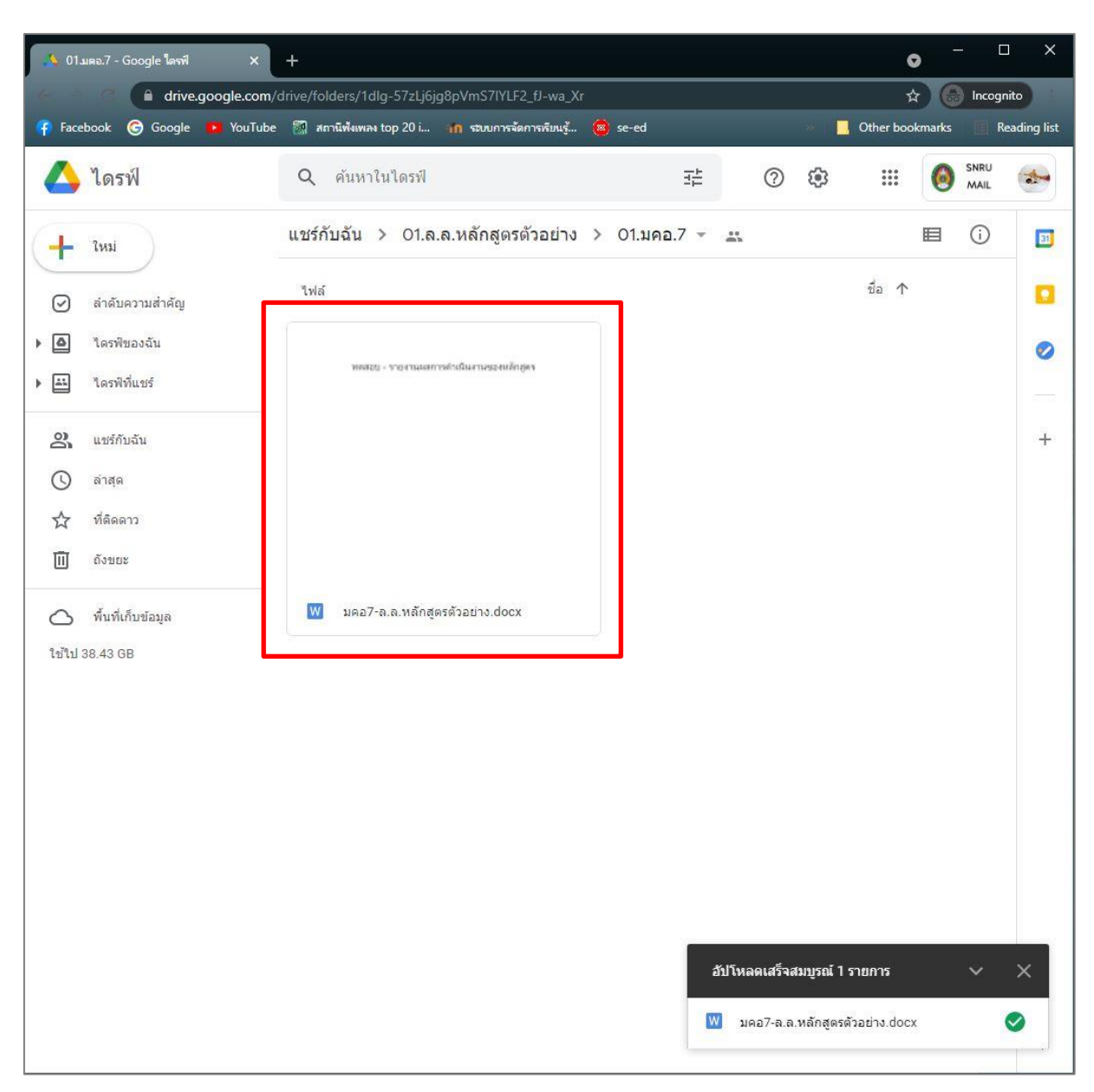

## เมื่อการอัปโหลดเสร็จสิ้น จะปรากฏไฟล์ข้อมูลเพิ่มที่หน้า Google Drive ดังภาพ 14

**ภาพ 14** ไฟล์ข้อมูลที่อับโหลดเสร็จสิ้นจะปรากฏที่หน้า Google Drive

สามารถอัปโหลดไฟล์ได้หลากหลายประเภท อาทิ ไฟล์ Document (.docx), Spreadsheet (.xlsx), PDF (.pdf), ไฟล์ภาพประเภทต่าง ๆ (.jpg, .png)

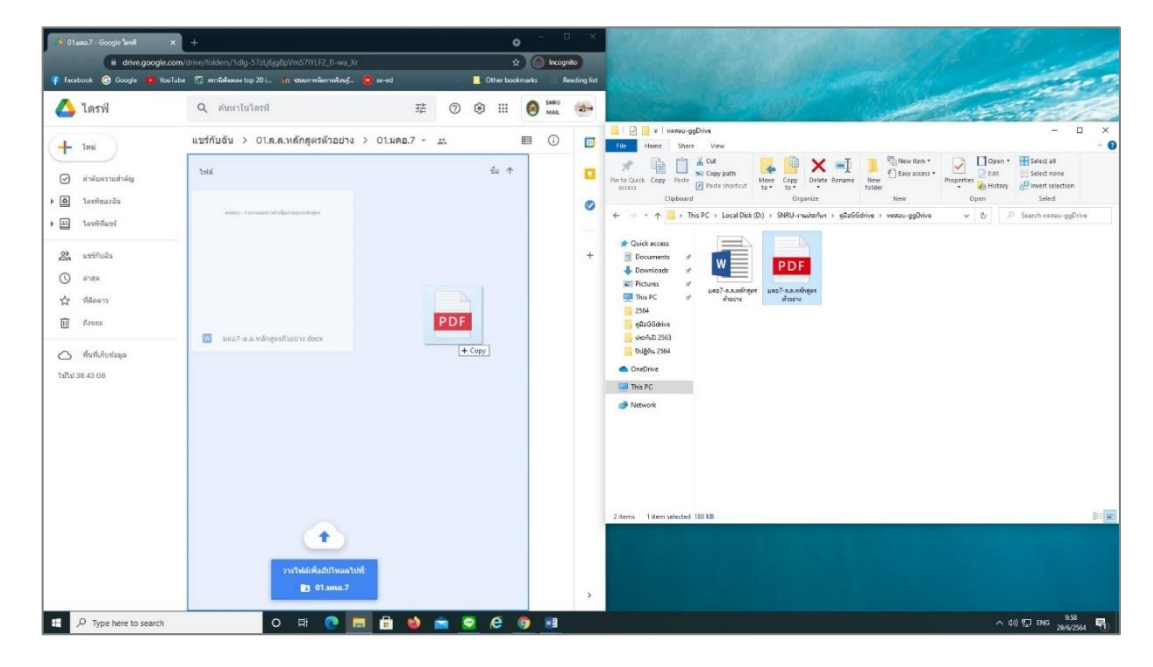

**ภาพ 15** ตัวอย่างการอัปโหลดไฟล์ PDF

| ( 01.  | มดจ.7 - Google ใครพี X  | +                                                    |             |                                  | c                   | • -      | □ ×          |
|--------|-------------------------|------------------------------------------------------|-------------|----------------------------------|---------------------|----------|--------------|
| - (    | drive.google.com/       | lrive/folders/1dlg-57zLj6jg8pVmS7lYLF2_fJ-wa_Xr      |             |                                  | \$                  |          | cognito      |
| f Face | book 🌀 Google 🕨 YouTube | 💹 สถานีพังเพลง top 20 i 🦛 รรบบการจัดการพืยนรู้ 🔞 se- | ed          |                                  | Other bool          | kmarks 📗 | Reading list |
|        | ไดรฟ์                   | Q ค้นหาในไดรฟ์                                       | 크는          | ٤ (٢)                            | ()<br>()            |          | NU 🍲         |
| +      | ใหม่                    | แชร์กับฉัน > 01.ล.ล.หลักสู > 01.มค                   | → ⊕ å       | <u>+</u> ©                       | 1                   |          |              |
| Ø      | ล่าดับความส่าคัญ        | ไฟล์                                                 |             |                                  | ชื่อ 个              |          |              |
| • @    | ใดรพีของฉัน             | หดสรย - รายงานสการดำเนินงานของหลักลู่คร              | 101216      | - verneernésburses               | alops               |          | 0            |
|        | ใดรพิทิแชร์             |                                                      |             |                                  |                     |          |              |
| ð      | แซร์กับฉัน              |                                                      |             |                                  |                     |          | +            |
| O      | ล่าสุด                  |                                                      |             |                                  |                     |          |              |
| ☆      | ที่ติดดาว               |                                                      |             |                                  |                     |          |              |
| Ū      | ถังขยะ                  |                                                      |             |                                  |                     |          |              |
| 0      | พื้นที่เก็บข้อมูล       | 👿 มดอ7-ล.ล.หลักสูตรด้วอย่าง.docx                     | 🔤 มคอ7-ล.ล. | .หลัก <mark>ส</mark> ูดรด้วอย่าง | a.pdf               |          |              |
| ใช้ไป  | 38.43 GB                |                                                      |             |                                  |                     |          |              |
|        |                         |                                                      |             |                                  |                     |          |              |
|        |                         |                                                      |             |                                  |                     |          |              |
|        |                         |                                                      |             |                                  |                     |          |              |
|        |                         |                                                      |             |                                  |                     |          |              |
|        |                         |                                                      |             |                                  |                     |          |              |
|        |                         |                                                      |             |                                  |                     |          |              |
|        |                         |                                                      | อ้น         | โหลดเสร็จสมบู                    | ุรณ์ 1 รายการ       | ~        | , ×          |
|        |                         |                                                      | 937         | บคล7-ออหล้                       | ักสุดรูตัวอย่าง pdf |          |              |
|        |                         |                                                      |             |                                  |                     |          | · ·          |

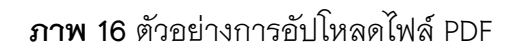

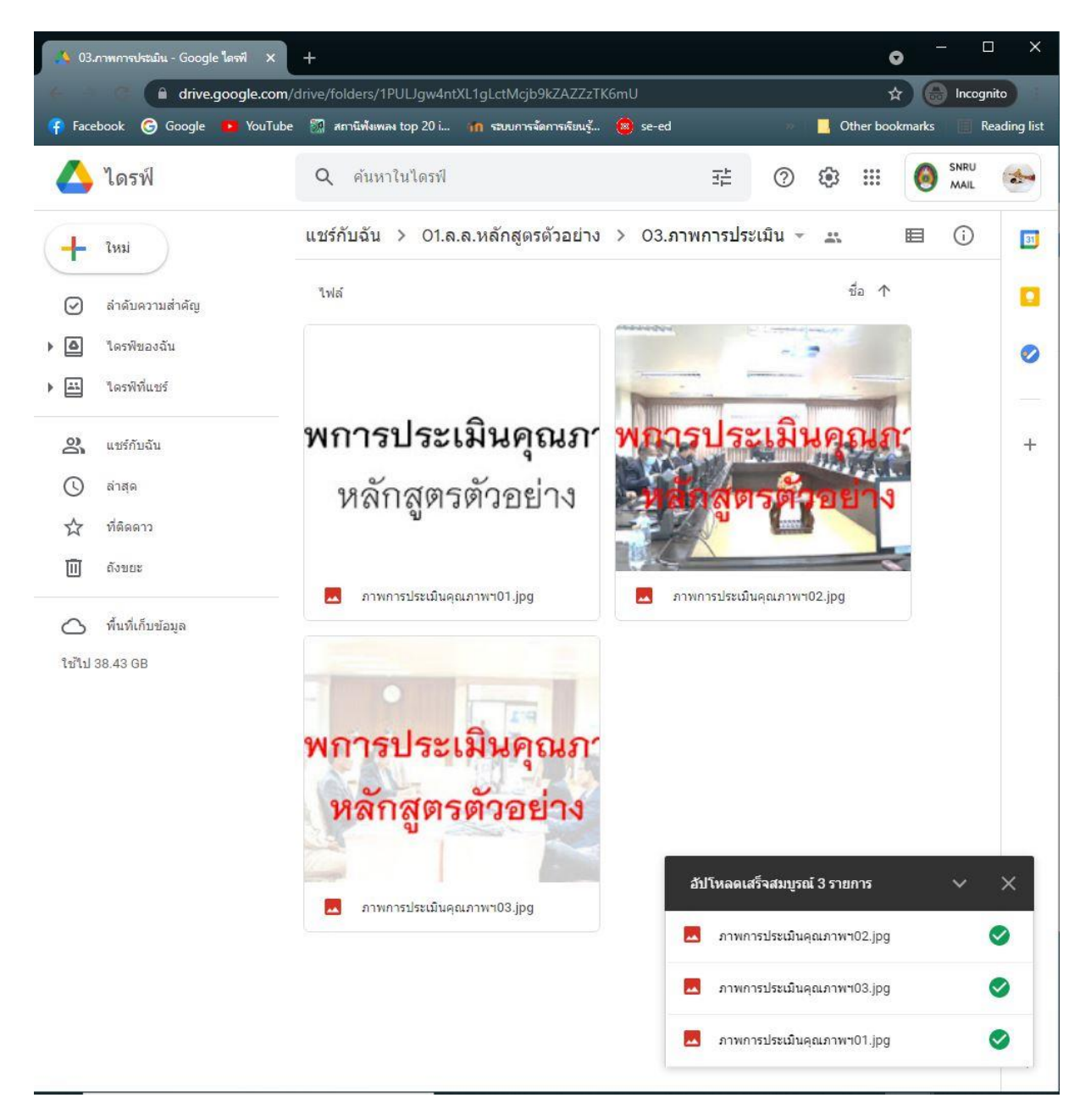

**ภาพ 17** ตัวอย่างการอัปโหลดไฟล์รูปภาพ

4.2.2 การอับโหลดไฟล์รูปแบบที่สอง คลิกเลือกเมนู "ใหม่" ที่มุมซ้ายบน บนหน้า Google Drive ดังภาพ 18

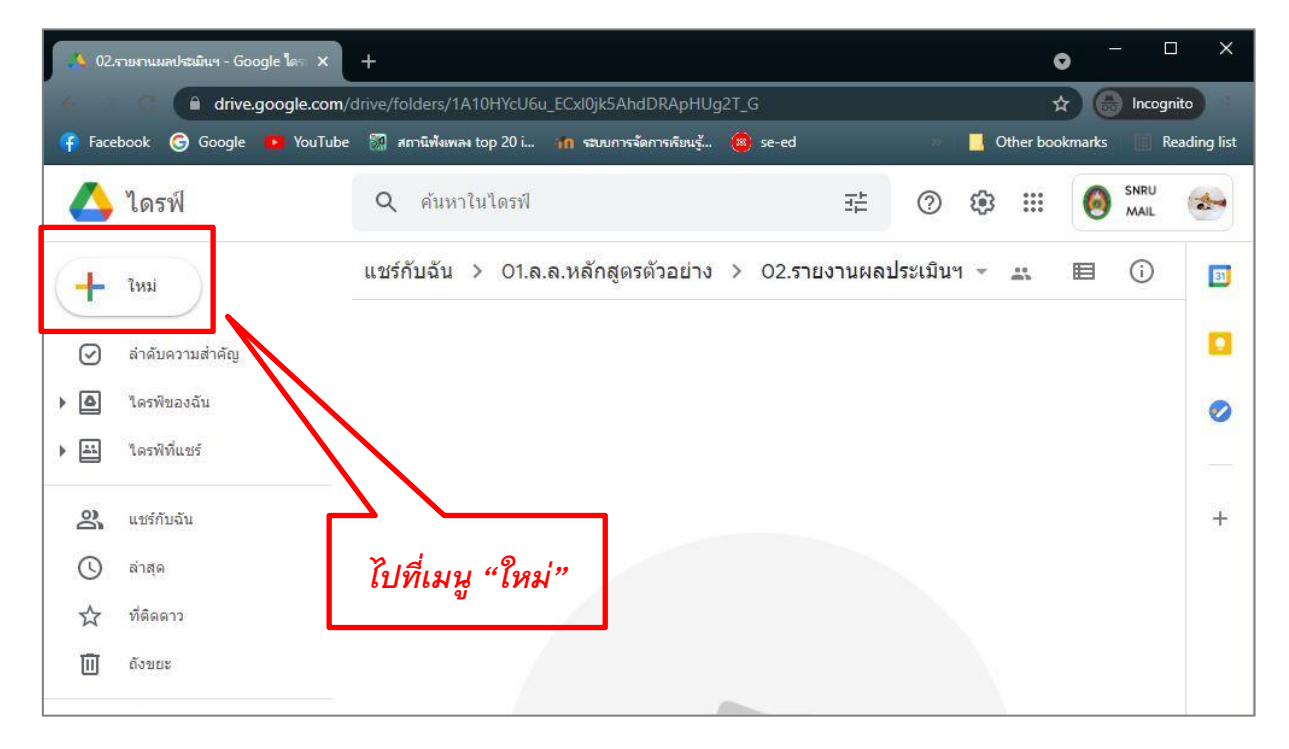

**ภาพ 18** คลิกที่เมนู "ใหม่"

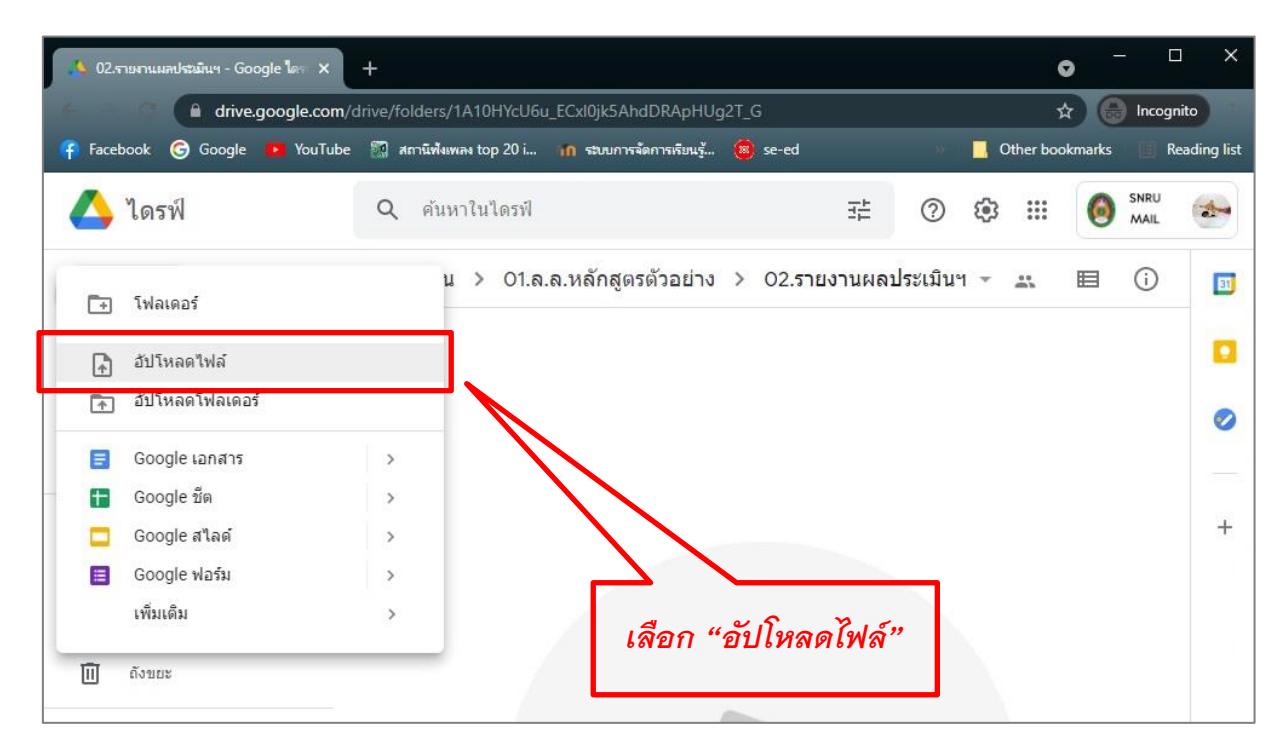

## จากนั้นเลือกเมนู อัปโหลดไฟล์

**ภาพ 19** เลือกเมนู "อัปโหลดไฟล์"

| ganize 🔻 New fold                                                                                                    | er                                                                                                    |                                                                                                    |                                                                                 |                                            |        | 2 |
|----------------------------------------------------------------------------------------------------|----------------------------------------------------------------------------------------------------|----------------------------------------------------------------------------------------------------|---------------------------------------------------------------------------------|--------------------------------------------|--------|---|
| Quick access<br>Documents<br>Downloads<br>Pictures<br>This PC<br>2564<br>@DeGdrive<br>warau-ggDrive<br>Usefult 2563<br>OneDrive<br>This PC<br>Network | <ul> <li>∧ Name</li> <li>กาพประมีน-หลักสูตรตัวอย่าง</li> <li>มดอ7-ล.ล.หลักสูตรตัวอย่าง</li> <li>มดอ7-ล.ล.หลักสูตรตัวอย่าง</li> <li>รายงานประมีน-ล.ล.หลักสูตรตัวอย่าง</li> <li>รายงานประมีน-ล.ล.หลักสูตรตัวอย่าง</li> </ul> | Date modified<br>29/6/2564 15:14<br>28/6/2564 17:23<br>28/6/2564 17:47<br>29/6/2564 15:19<br>29/6/2564 15:20 | Type<br>File folder<br>Microsoft Word D<br>Microsoft Edge P<br>Microsoft Word D | Size<br>12 KB<br>189 KB<br>12 KB<br>201 KB |        | • |
| File n                                                                                                    | ame:                                                                                                    |                                                                                                    |                                                                                 | All Files     Oper                         | Cancel | 2 |

จะปรากฏหน้าต่างแสดงแฟ้มข้อมูลภายในเครื่องคอมพิวเตอร์ของผู้ใช้งาน ดังภาพ 20

**ภาพ 20** หน้าต่างแสดงแฟ้มข้อมูลภายในเครื่องคอมพิวเตอร์ของผู้ใช้งาน

คลิกเลือกไฟล์ข้อมูลที่ต้องการ โดยสามารถเลือกครั้งละหลายไฟล์ก็ได้ จากนั้นกดปุ่มเปิด

(Open) ดังภาพ 21

| Irganize 🔻 Ne                                                                                                 | w folde     | i i i i i i i i i i i i i i i i i i i                                                                                                    |                                                                                                    |                                                                                 |                                |                | 0 |
|----------------------------------------------------------------------------------------------------|-------------|----------------------------------------------------------------------------------------------------|----------------------------------------------------------------------------------------------------|---------------------------------------------------------------------------------|--------------------------------|----------------|---|
| A Quick access     Documents     Downloads     Pictures     This PC     2564     efiaGGdrive     warau-ggDriv | *<br>*<br>* | Name<br>กาพประมิน-หลักสูตรตัวอย่าง<br>มลอ7-ล.ล.หลักสูตรตัวอย่าง<br>มลอ7-ล.ล.หลักสูตรตัวอย่าง<br>กามงานประมิน-ล.ล.หลักสูตรตัวอย่าง<br>รามงานประมิน-ล.ล.หลักสูตรตัวอย่าง | Date modified<br>29/6/2564 15:14<br>28/6/2564 17:23<br>28/6/2564 17:47<br>29/6/2564 15:19<br>29/6/2564 15:20 | Type<br>File folder<br>Microsoft Word D<br>Microsoft Edge P<br>Microsoft Edge P | Size<br>12<br>189<br>12<br>201 | KB<br>KB<br>KB |   |
| 🔜 ປຈະກັນປີ 2563                                                                                               |             | เลือกไฟล์ที่ต้อ                                                                                                    | งการอัปโหลด                                                                                                  | แล้วกดปุ่มเบิ                                                                   | lด (Op                         | en)            |   |

**ภาพ 21** คลิกเลือกไฟล์ข้อมูลที่ต้องการ จากนั้นกดปุ่มเปิด

จะมีแถบสถานะแสดงความคืบหน้าของการอัปโหลดไฟล์ข้อมูล ที่มุมล่างขวาของหน้า Google Drive เมื่อการอัปโหลดเสร็จสิ้นจะปรากฏเครื่องหมายถูกสีเขียวที่แถบสถานะ ดังภาพ 22

| <b>.</b> 02. | รายงานผลประเมินฯ - Google โดร X | +                                                                    | • -          | ) X                   |
|--------------|---------------------------------|----------------------------------------------------------------------|--------------|-----------------------|
| 6 3          | drive.google.com/               | rive/folders/1A10HYcU6u_ECxl0jk5AhdDRApHUg2T_G                       | 🖈 💮 Incog    | nito                  |
| 👎 Face       | book 🌀 Google 🧧 YouTube         | 🎆 สถานีพิเพลง top 20 i 🍿 ระบบการจัดการเรียนรู้ 🔕 se-ed 🛛 🔅 📕 Other b | ookmarks 📗 F | Reading list          |
|              | ไดรฟ์                           | Q ค้นหาในไดรฟ์ 🕂 🕐 🔅 🏭                                               | SNRU<br>MAIL | -                     |
| +            | ใหม่                            | แชร์กับฉัน > 01.ล.ล.หลักสูตรตัวอย่าง > 02.รายงานผลประเมินฯ - 🚓       | ■ ()         | <b>E</b> ]            |
| Ø            | ลำดับความสำคัญ                  |                                                                      |              |                       |
| • @          | ไดรพืของฉัน                     |                                                                      |              | 0                     |
| •            | ไดรพิที่แชร์                    |                                                                      |              |                       |
| 00           | แชร์กับฉัน                      |                                                                      |              | +                     |
| 0            | ล่าสุด                          |                                                                      |              |                       |
| ☆            | ที่ติดดาว                       |                                                                      |              |                       |
| Ū            | ถังขยะ                          |                                                                      |              |                       |
| 0            | พื้นที่เก็บข้อมูล               |                                                                      |              |                       |
| ใช้ไป        | 38.43 GB                        | แถบสถานะการอัปโหลดไฟล์                                               |              |                       |
|              |                                 | วางไห้<br>หรือใช้ปุ่ม ใ                                              |              |                       |
|              |                                 | ยำลังอัปโหลด 2 รายการ                                                | ~            | ×                     |
|              |                                 | กำลังเริ่มอัปโหลด                                                    |              | ยก <mark>เล</mark> ิก |
|              |                                 | รายงานประเมิน-ล.ล.หลักสูตรด์                                         | ัวอย่าง.docx | 0                     |
|              |                                 | 📔 รายงานประเมิน-ล.ล.หลักสูดรด์                                       | ົວອຍ່າง.pdf  | 0                     |

**ภาพ 22** มุมขวาล่างของหน้า Google Drive จะมีแถบแสดงสถานการณ์อัปโหลดไฟล์

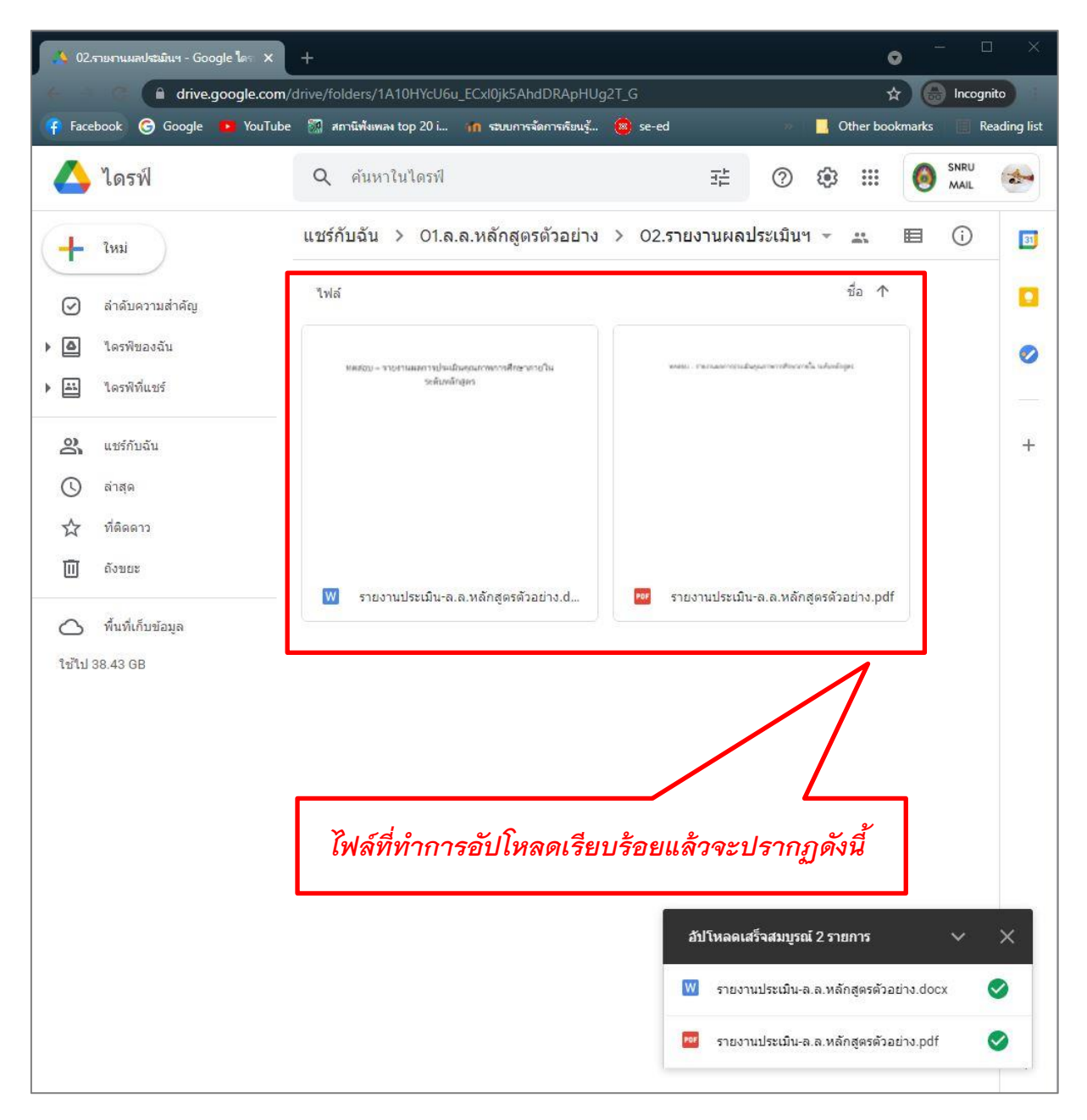

ภาพ 23 ไฟล์ข้อมูลที่อัปโหลดเสร็จสิ้นจะปรากฏที่หน้า Google Drive